## Navigating the Competency Screen in VBMS-R

In order to manage a decision regarding competency in VBMS-R, the issue management tab is selected and Other is selected under the category chevron

| VA INSIDER   A RESOURCE FOR V 🗙 😵 Veterans Benefits Management S 🗙 🕂 |                                                                                                    |                                                                              |                                                     |                                  | -                                 | ø ×          |
|----------------------------------------------------------------------|----------------------------------------------------------------------------------------------------|------------------------------------------------------------------------------|-----------------------------------------------------|----------------------------------|-----------------------------------|--------------|
| ← → C                                                                |                                                                                                    |                                                                              |                                                     |                                  | © ☆ ⊕ ^ ⊕                         | Θ:           |
| K VA Bookmarks                                                       |                                                                                                    |                                                                              |                                                     |                                  |                                   |              |
| A V = S & O = A                                                      | Vetera                                                                                                    | n Name: ALEX PIE                                                             | TR KOJACK SSI                                       | N: 766-43-3000 Date of Birth: 06 | /16/1927 Claim Number:            | 66053000     |
|                                                                      |                                                                                                    |                                                                              |                                                     |                                  |                                   | Î            |
| Profile Master Record Intro/Evidence                                 | Issue Management                                                                                                    | Document                                                                     | Conflicts                                           | Summary                          |                                   |              |
| * Category:                                                          | Contentions: 29                                                                                                    |                                                                              |                                                     | Subje                            | ct:                               |              |
| Other 🔻                                                              |                                                                                                    |                                                                              | *                                                   | Select                           | •                                 | 1            |
| Select<br>Compensation<br>Dental                                     |                                                                                                    |                                                                              | ~                                                   | Establish                        | Issue                             |              |
| Evaluation<br>Free Text<br>Individual Unemployability                | Clear Selected                                                                                                    | Add to Subj                                                                  | ject >                                              |                                  |                                   |              |
| Live Pension                                                         | 4                                                                                                    |                                                                              |                                                     |                                  |                                   |              |
| Other                                                                |                                                                                                    |                                                                              |                                                     |                                  |                                   |              |
| ✓ Service connection for acquired mental health                      | Available Evidence:     Service Treatment Rec<br>VA Form 21-526EZ Ve<br>DD Form 214, Certifica<br>VA contract examinatio | cords, received J<br>teran's Fully De<br>ate of Release o<br>on, Arkham Exar | January 22<br>veloped C<br>r Discharg<br>ninations, | Selected Evidence:               |                                   |              |
| Refling Maction: 1930-2-2002002007-138-1 (00=64007 viocotron-ap/902) |                                                                                                    |                                                                              |                                                     | Manalay May 14, 2020 040         | 27 am 7 ( 07:00) Mondain Time (US | 5 & Canania) |

Once Other is selected as the category, a list of subjects will appear. Select competency as the subject

| • C • demodeminational geolynamic geolynamic ge                                           | A VA INSIDER   A RESOURCE FOR V 🗴 😵 Veterans Benefits Management S 🗴 🕂 |                         |                    |             |                              | -                                      | o ×      |
|----------------------------------------------------------------------------------------------------|------------------------------------------------------------------------|-------------------------|--------------------|-------------|------------------------------|----------------------------------------|----------|
| Veteran Name: ALEX PIETR KOJACK SSN: 766-43-3000 Date of Birth: 06/16/1927 Claim Number: 6605     Profile Master Record Intro/Evidence Issue Management Document Conflicts   Subject:      Category: Contentions: Image: Contentions: Image: Contentions: Image: Contentions:   Other Image: Contentions: Image: Contentions: Image: Contentions: Image: Contentions:   Image: Clear Selected Add to Subject Special Monthly Pension   Special Monthly Pension Special Monthly Pension   Special Provision Determinations Special Provision Determinations   Service connection for acquired mental health      Valiable Evidence: Service Treatment Records, received January 2   VA Form 21-526EZ Vetera's Fully Developed C Dif Dorm 214, Certificate of Release or Discharg   VA contract examination, Arkham Examinations, Arkham Examinations, Contract examination, Arkham Examination, Arkham Examination                                                                                                    | → C 🔒 demo.vbms.aide.oit.va.gov/rating/webapp/secure/home              |                         |                    |             |                              | © ☆ ⊕ ^ @                              |          |
| Image: Intro/Evidence     Profile     Master Record   Intro/Evidence     Intro/Evidence                                                                                                    | VA Bookmarks                                                           |                         |                    |             |                              |                                        |          |
| Profile Master Record Intro/Evidence Issue Management Document Conflicts Summary   Contentions: 20 Select Select Select Ancillary Decisions Clear Selected Add to Subject> Selectal Provision Determinations Selected Evidence: Selected Evidence: Subject: Selected Evidence: Selected Evidence:<                                                                                                    |                                                                        | Votora                  |                    |             | 1: 766 42 2000 Date of Birth | : 06/16/1027 Claim Number:             | 66052000 |
| Profile       Master Record       Intro/Evidence       Issue Management       Document       Conflicts       Summary         * Category:       Contentions:       Image: Contentions:       Image: Contention:       Image:                                                                                                    |                                                                        | Vetera                  | IT Name, ALLA FILT | R ROJACK 33 | 1. 700-43-3000 Date of Birth | . 00/10/1927 Claim Number.             | 00033000 |
| Profile       Master Record       Intro/Evidence       Issue Management       Document       Conflicts       Summary         * Category:       Contentions: ? 0       Select       Select                                                                                                    |                                                                        |                         |                    | C           |                              |                                        | -Î       |
| * Category:<br>Other Contentions: ? ● Select Select Ancillary Decisions Competency Special Monthly Pension Special Provision Determinations Clear Selected Add to Subject > Select Evidence: Service connection for acquired mental health Y Service connection for acquired mental health Y Service connection for acquired me | Profile Master Record Intro/Evidence                                   | Issue Management        | Document           | Conflicts   | Summary                      |                                        |          |
| * Category:<br>Contentions: C  Select Select Ancillary Decisions Competency Special Monthly Pension Special Provision Determinations Centracter Selected Add to Subject > Select Acting Decisions Competency Special Provision Determinations Selected Evidence: Service connection for acquired mental health Service Treatment Records, received January 2? VA Form 21-526EZ Veteran's Fully Developed C DD Form 214, Certificate of Release or Discharg VA contract examination, Arkham Examinations,                                                                                                    |                                                                        |                         |                    |             |                              |                                        |          |
| Other       ▼         Select       Ancillary Decisions         Clear Selected       Add to Subject >         Special Monthly Pension       Special Provision Determinations         Special Provision Determinations       Select Evidence:         Issue List:       Available Evidence:         ✓ Service connection for acquired mental health       Service Treatment Records, received January 22         VA Form 21-526EZ Veteran's Fully Developed C       DD Form 214, Certificate of Release or Discharg         VA contract examination, Arkham Examinations,       Image: Contract examination, Arkham Examination, Arkham Examination                                                                                                    | * Category:                                                            | Contentions: 🔁 🕕        |                    |             | Su                           | bject:                                 |          |
| Select<br>Ancillary Decisions         Clear Selected       Add to Subject >         Clear Selected       Add to Subject >         Service connection for acquired mental health       Available Evidence:         Service connection for acquired mental health       Service Treatment Records, received January 27<br>VA Form 21-526EZ Veteran's Fully Developed C<br>DD Form 214, Certificate of Release or Discharg<br>VA contract examination, Arkham Examination,                                                                                                    | Other •                                                                |                         |                    | *           | Select                       | •                                      |          |
| Ancillary Decisions         Clear Selected       Add to Subject >         Special Monthly Pension<br>Special Provision Determinations         □ Issues:         Issue List:       Available Evidence:         ✓ Service connection for acquired mental health       Service Treatment Records, received January 27<br>VA Form 21-526EZ Veteran's Fully Developed C<br>DD Form 214, Certificate of Release or Discharge       Selected Evidence:         ✓ A contract examination, Arkham Examinations,       VA contract examination, Arkham Examinations,                                                                                                    |                                                                        |                         |                    |             | Select                       |                                        |          |
| Clear Selected Add to Subject > Special Monthly Pension<br>Special Provision Determinations<br>□ Issues:<br>Issue List:<br>✓ Service connection for acquired mental health<br>✓ Service Treatment Records, received January 27<br>VA Form 21-526EZ Veteran's Fully Developed C<br>DD Form 214, Certificate of Release or Discharg<br>VA contract examination, Arkham Examinations,                                                                                                    |                                                                        |                         |                    |             | Ancillary Decisions          |                                        |          |
| Clear Selected       Add to Subject >       Special Monthly Pension         Special Provision Determinations       Special Provision Determinations         Issue List:       Available Evidence:       Selected Evidence:         ✓ Service connection for acquired mental health       Service Treatment Records, received January 22       VA Form 21-526EZ Veteran's Fully Developed C         D Form 214, Certificate of Release or Discharg       VA contract examination, Arkham Examinations, VA contract examination, Arkham Examinations, VA contract examination, Arkham Examinations, VA contract examination, Arkham Examinations, VA contract examination, Arkham Examinations, VA contract examination, Arkham Examinations, VA contract examination, Arkham Examinations, VA contract examination, Arkham Examinations, VA contract examination, Arkham Examinations, VA contract examination, Arkham Examinations, VA contract examination, Arkham Examinations, VA contract examination, Arkham Examinations, VA contract examination, Arkham Examinations, VA contract examination, Arkham Examination, Arkham Examinati                                                                                                    |                                                                        |                         |                    | <b>D</b>    | Competency                   |                                        |          |
| Clear Selected       Add to Subject >       Special Provision Determinations         □ Issues:       Issue List:       Available Evidence:       Selected Evidence:         ✓ Service connection for acquired mental health       Service Treatment Records, received January 2?       VA Form 21-526EZ Veteran's Fully Developed C         DD Form 214, Certificate of Release or Discharg       VA contract examination, Arkham Examination, Arkham Examin                                                                                                    |                                                                        |                         |                    |             | Special Monthly Pensio       | on                                     |          |
| □ Issues:         Issue List:       Available Evidence:       Selected Evidence:         ✓ Service connection for acquired mental health       Service Treatment Records, received January 22       VA Form 21-526EZ Veteran's Fully Developed C         D D Form 214, Certificate of Release or Discharg       VA contract examination, Arkham Examinations, Arkham Examinations, Arkham Examinatins, Arkham Examinatins, Arkham Examinations, Arkham Exa                                                                                                    |                                                                        | Clear Selected          | Add to Subj        | ect >       | Special Provision Dete       | rminations                             | 18.      |
| Issue List: Available Evidence: Selected Evidence: √ Service connection for acquired mental health ✓ Service Treatment Records, received January 22 VA Form 21-526EZ Veteran's Fully Developed C DD Form 214, Certificate of Release or Discharg VA contract examination, Arkham Examinations,                                                                                                    | E Issues:                                                              |                         |                    |             |                              |                                        |          |
| ✓ Service connection for acquired mental health<br>Service Treatment Records, received January 22<br>VA Form 21-526EZ Veteran's Fully Developed C<br>DD Form 214, Certificate of Release or Discharg<br>VA contract examination, Arkham Examinations,                                                                                                    | Issue List:                                                            | Available Evidence:     |                    |             | Selected Evidence:           |                                        |          |
| VA Form 21-526EZ Veteran's Fully Developed C<br>DD Form 214, Certificate of Release or Discharg<br>VA contract examination, Arkham Examinations,                                                                                                    | Service connection for acquired mental health                          | Service Treatment Rec   | ords, received J   | anuary 22   |                              |                                        |          |
| DD Form 214, Certificate of Release or Discharg<br>VA contract examination, Arkham Examinations,                                                                                                    |                                                                        | VA Form 21-526EZ Ve     | teran's Fully Dev  | eloped C    |                              |                                        |          |
| VA contract examination, Arkham Examinations,                                                                                                    |                                                                        | DD Form 214, Certifica  | ate of Release or  | Discharg    |                              |                                        |          |
|                                                                                                    |                                                                        | VA contract examination | on, Arkham Exan    | ninations,  |                              |                                        |          |
|                                                                                                    |                                                                        |                         |                    |             |                              |                                        |          |
|                                                                                                    |                                                                        |                         |                    |             |                              |                                        |          |
|                                                                                                    |                                                                        |                         |                    |             |                              |                                        |          |
|                                                                                                    |                                                                        | 4                       |                    | þ.          |                              |                                        | -        |
|                                                                                                    | ting Version 19.0.2.20200207 1251 (DEMO / ubr. dma. an102)             |                         |                    |             | Monday May 19, 2020          | 09:24 am / / 07:00) Mountain Timo // / | C Canad  |

Competency will now appear on the issue list

| ▲ VA INSIDER   A RESOURCE FOR \\ x       ◆       ◆       Veterans Benefits Management \: x       +         →       C       ▲       demo.vbms.aide.oit.va.gov/rating/webapp/secure/home         VA Booltmarks       VA Booltmarks |                                                                                                    |                                                                            |                                                    |                    | G                           | ₹ \$ ⊕        | -           | в<br>Ө |
|----------------------------------------------------------------------------------------------------|----------------------------------------------------------------------------------------------------|----------------------------------------------------------------------------|----------------------------------------------------|--------------------|-----------------------------|---------------|-------------|--------|
| 🕋 💟 🚍 🝥 🥸 🏵 🕒 🖉                                                                                                    | Vetera                                                                                                    | n Name: ALEX PIE                                                           | R KOJACK SSI                                       | 1: 766-43-3000 Dat | te of Birth: 06/16/1927     | Claim Nu      | imber: 66   | 30530  |
| Profile Master Record Intro/Evidence                                                                                                    | Issue Management                                                                                                    | Document                                                                   | Conflicts                                          | Summary            |                             |               |             |        |
| * Category:<br>Select ▼                                                                                                    | Contentions: 2                                                                                                    |                                                                            | *<br>*                                             | Select             | Subject:<br>Establish Issue |               | v           |        |
| E Issues:                                                                                                    |                                                                                                    |                                                                            |                                                    |                    |                             |               |             |        |
| Other - Competency                                                                                                    | Variable Evidence:<br>Service Treatment Rec<br>VA Form 21-526EZ Ve<br>DD Form 214, Certifica<br>VA contract examinatio | cords, received<br>teran's Fully De<br>ate of Release o<br>on, Arkham Exar | anuary 22<br>/eloped C<br>· Discharg<br>ninations, | Selected Eviden    | ce:                         |               |             |        |
| ing Version 19.0.2.2020/207 1951 (DEMO / vbr.dmo.an102)                                                                                                    |                                                                                                    |                                                                            | •                                                  | Manday             | May 18, 2020 08:43 am // 02 | (00) Mountain | Time /IIC S | • Can  |

## Now select Enter Decision at the bottom of the screen

|                                      | OR V × S Veterans Benefits Management S × +                                                     | -                                                                                                    |
|--------------------------------------|-------------------------------------------------------------------------------------------------|----------------------------------------------------------------------------------------------------|
| $\rightarrow$ C $($ demo.vb          | oms.aide.oit.va.gov/rating/webapp/secure/home                                                   | Q 🖈 🐵 🔺 🐵   🙆 :                                                                                                    |
| VA Bookmarks                         |                                                                                                 |                                                                                                    |
| 8 🚺 🖻                                |                                                                                                 | Veteran Name: ALEX PIETR KOJACK SSN: 766-43-3000 Date of Birth: 06/16/1927 Claim Number: 66053000                                                                                                    |
| 🖯 Facts: 📔                           | 0                                                                                               |                                                                                                    |
|                                      |                                                                                                 |                                                                                                    |
|                                      |                                                                                                 |                                                                                                    |
|                                      |                                                                                                 |                                                                                                    |
|                                      |                                                                                                 |                                                                                                    |
| Evaluation Bi                        | uilder Results:                                                                                 |                                                                                                    |
| Evaluation B                         | uilder Results:                                                                                 |                                                                                                    |
| Select                               | uilder Results:<br>Diagnostic Code                                                              | Evaluation Percent                                                                                                    |
| Evaluation Bi Select                 | Uilder Results:<br>Diagnostic Code<br>8017                                                      | Evaluation Percent 100                                                                                                    |
| Evaluation B Select                  | Uilder Results:<br>Diagnostic Code<br>8017<br>5260-5010                                         | Evaluation Percent           100           10                                                                                                    |
| Evaluation Baselect                  | Diagnostic Code           8017           5260-5010           7319                               | Evaluation Percent           100           10           0                                                                                                    |
| Evaluation B                         | Diagnostic Code           8017           5260-5010           7319           7319                | Evaluation Percent           100           0           0           10           10                                                                                                    |
| Evaluation Ba                        | Diagnostic Code           8017           5260-5010           7319           7319           8520 | Evaluation Percent           100           0           0           10           10           10           10           10           10           10           10                                                                   |
| Evaluation Busilian Select           | Diagnostic Code           8017           5260-5010           7319           7319           8520 | Evaluation Percent           100           10           0           10           10           10           10           10           10           10           10           10           10                                        |
| Evaluation Bu Select  Delete Evaluat | Diagnostic Code           8017           5260-5010           7319           8520                | Evaluation Percent           100           10           0           10           10           10           10           10           10           10           10           10           10           10           10           10 |
| Evaluation Bu Select  Delete Evaluat | Diagnostic Code           8017           5260-5010           7319           7319           8520 | Evaluation Percent       100       10       0       10       10       10       Save Issue       View Difference       Enter Decision                                                                                               |

You can now make a finding of competent, incompetent or proposed incompetency

| V       | 🖻 🛞 🔂                  | 0 🕒 🛛 🔗        |             | Veteran N      | ame: ALEX PIET | R KOJACK SSN | : 766-43-3000 Dat | e of Birth: 06/16/1 | 927 Claim Number: 66 |
|---------|------------------------|----------------|-------------|----------------|----------------|--------------|-------------------|---------------------|----------------------|
| ofile   | Master Record          | Intro/Evidence | Issue Manag | ement          | Document       | Conflicts    | Summary           |                     |                      |
| Indiv   | vidual Unemployability | /              | • Co        | mpetency       |                |              |                   |                     |                      |
| Pern    | nanent and Total       |                | Sp          | ecial Provisio | on Determinat  | ion          |                   |                     |                      |
| Spec    | cial Monthly Pension   |                | An          | cillary        |                |              |                   |                     |                      |
| Select  | Decision               | From Date      | To Date     | Rating Date    | Supplementar   | y Decision   |                   | Add                 |                      |
|         |                        |                |             |                |                |              |                   | E 414               |                      |
|         |                        |                |             |                |                |              |                   | Euit                |                      |
|         |                        |                |             |                |                |              |                   | Delete              |                      |
| Decisi  | on:                    |                |             | From           | n Date:        | To Date:     |                   | ок                  |                      |
| Select  |                        |                |             | •              |                |              |                   |                     |                      |
| Select  | 44                     |                |             |                | # From Date    | 🛗 To         | Date              |                     |                      |
| Deferre | ed Competency          |                |             |                | Calendar       | Cale         | endar             |                     |                      |
| ncomp   | petent                 |                |             | Serv           | ice:           |              |                   | Cancel              |                      |
|         | ed Incompetency        |                |             | Sel            | ect            |              | T                 |                     |                      |

You can also access the veteran's competency information by using the Master Record tab in VBMS-R. Then select the Other Decisions tab. To edit the Veteran's competency status, use the pen and paper icon on the bottom right of the screen.

| rks                      |              |              | _            |                             |                          |                          |
|--------------------------|--------------|--------------|--------------|-----------------------------|--------------------------|--------------------------|
| j 🖻 💿 😵 🖓                | 🕒 🛛 🖉        |              | Veteran Name | B: ALEX PIETR KOJACK SSN: 7 | 56-43-3000 Date of Birth | : 06/16/1927 Claim Numbe |
| Master Record            | tro/Evidence | ssue Managen | nent Do      | cument Conflicts            | Summary                  |                          |
| sability Decisions Other | Decisions SM | C Decisions  | Combined     | Evaluation Dental De        | cisions                  |                          |
| Add Decision             | •            |              |              |                             |                          |                          |
|                          |              |              |              |                             |                          |                          |
|                          |              |              |              | 1                           | Search:                  |                          |
|                          | From<br>Date | To<br>Date   | Rating       | Supplementary Decis         | ion Service              | Actions                  |
| Decision                 |              |              |              |                             |                          |                          |
| Competency               |              |              |              |                             |                          |                          |
| Competency<br>Competent  |              |              |              |                             |                          | C m                      |

Note that a decision will not be generated by editing the Master Record. In order to generate a competency-related decision, competency must be established as an issue under the Issue Management Tab